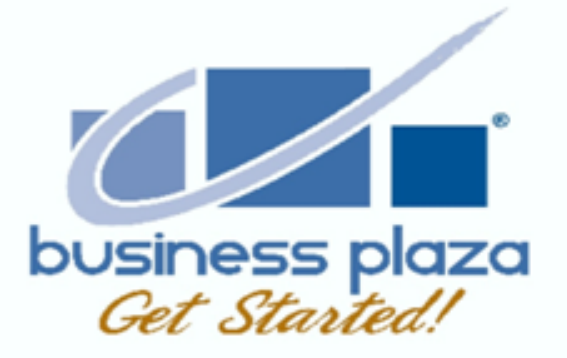

### Practical session "My Chamber - digital platform"

Mrs. Tatiana Britten-Dubero | Mrs. Bachera Erasmus-Marin

Aruba Chamber

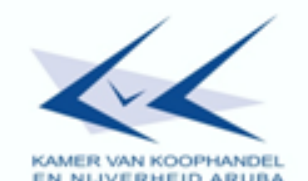

Arubabank<sub>®</sub>

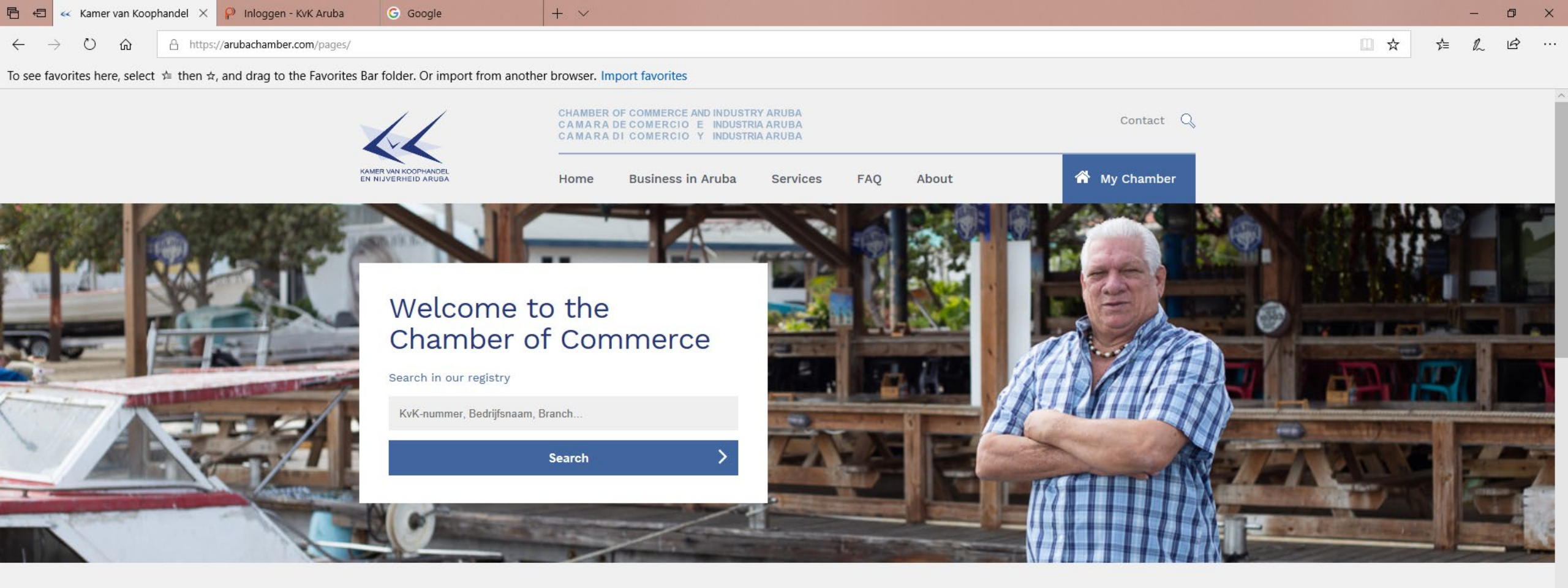

#### Actions

莆

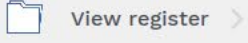

Newsroom

+ Add new company >

R

Make an appointment

Validate extract

Change company information

Ask questions

**Events** 

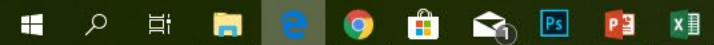

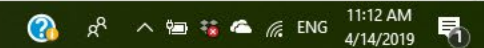

□☆ ☆ ℓ @ …

To see favorites here, select 🚖 then 🛪, and drag to the Favorites Bar folder. Or import from another browser. Import favorites

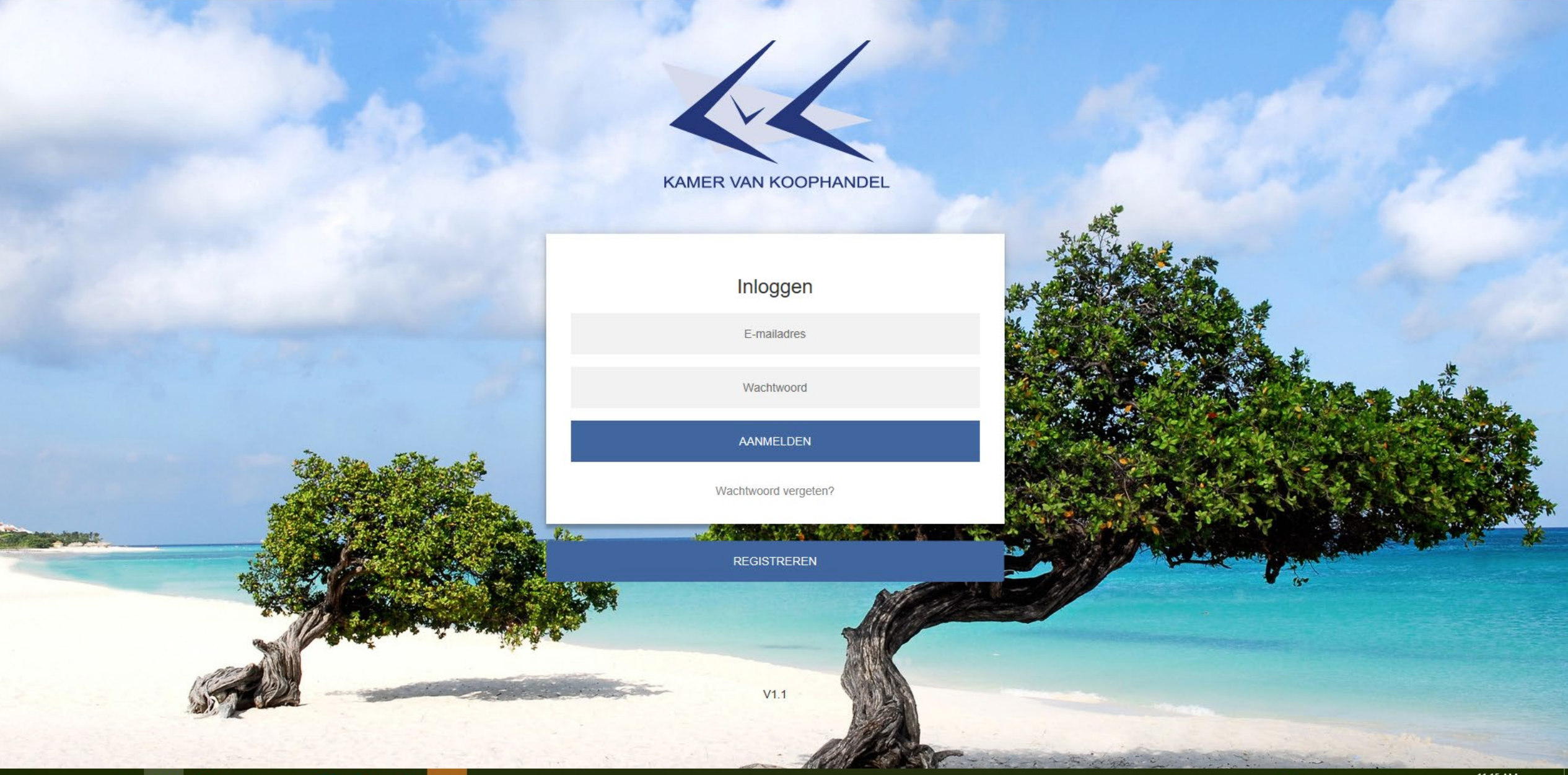

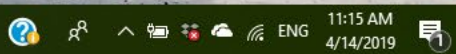

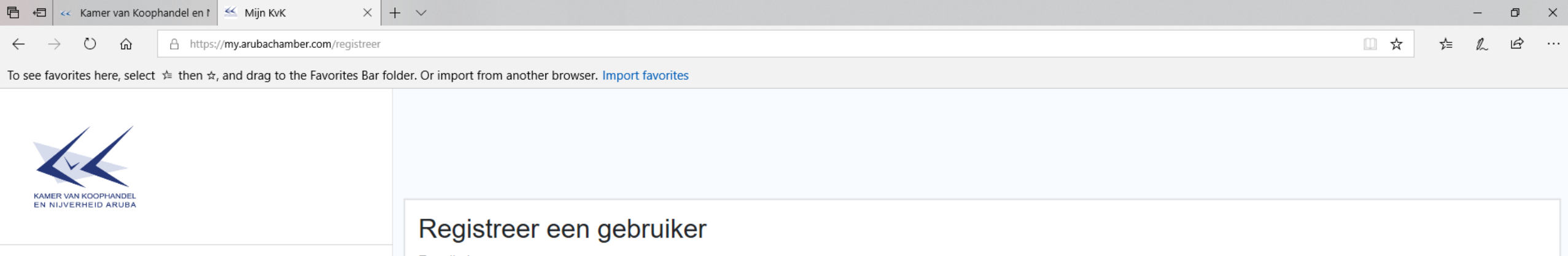

? Support / FAQ

<u>₩</u>

Publiek register

| Registreer een gebruiker |                        |
|--------------------------|------------------------|
| E-mailadres              |                        |
|                          |                        |
| Voornaam                 | Informacion mester     |
| Achternaam               | to di doño of divortor |
|                          | ta di dono of director |
| Telefoonnummer           | di e compania          |
|                          | ur e compania.         |
| Registreer               | Ta recomenda usa un    |
|                          |                        |
|                          | email personal         |
|                          |                        |

➡ Inloggen

- + Registreren
- < Terug naar www.arubachamber.com

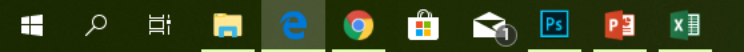

| 🖹 🔁 🤜 Kamer van Koophandel en t 🔛 Mijn KvK                                                                  | M KvK account activeren - × + ×                                                                                                    | - 0 ×                                                           |
|----------------------------------------------------------------------------------------------------|----------------------------------------------------------------------------------------------------|-----------------------------------------------------------------|
| ← → Ů ᡬ A https://mail.google.com/mail/#inbox/FM                                                            | fcgxwCgCTnMDXnCRShBHTtbRcnmbjx                                                                                                    |                                                                 |
| To see favorites here, select $\not\approx$ then $\Rightarrow$ , and drag to the Favorites Bar              | folder. Or import from another browser. Import favorites                                                                                                    |                                                                 |
| ≡ M Gmail Q Berichten doorzoeke                                                                             | n                                                                                                    | 9 III A                                                         |
| ← ◘ ● ■                                                                                                    |                                                                                                    | 1 van 1 < > NI - 🌣                                              |
| Linbox KvK account ac                                                                                       |                                                                                                    | <b>e</b> 2 🧕                                                    |
| <ul> <li>★ Met ster</li> <li>▲ KvK Aruba <info@arubac< li=""> <li>▲ aan ik マ</li> </info@arubac<></li></ul> | :hamber.com>                                                                                                    | 11:20 (1 minuut geleden) 📩 🔦 🖌 🔋 🥏                              |
| > Verzonden                                                                                                 |                                                                                                    |                                                                 |
| Concepten                                                                                                   | KAMER WA KOOFINNEL                                                                                                    | +                                                               |
| ✓ Meer                                                                                                    | EN NIJVERHEID ARUSA                                                                                                    |                                                                 |
| Account - +                                                                                                 | Welkom!,                                                                                                    |                                                                 |
| Geen recente chats<br>Een nieuwe starten                                                                    | We hebben een account aangemaakt, waarmee je toegang krijgt tot Mijn KvK.<br>Klik op onderstaande knop om jouw account te activeren.<br>Klik hier om te activeren<br>Is deze mail niet voor jou bestemd? Neem dan zo snel mogelijk contact met ons op.<br>Met vriendelijke groeten,<br>KvK Aruba |                                                                 |
| Beantwoorden                                                                                                | Doorsturen                                                                                                    | \$                                                              |
| モーマーマーマーマーマーマーマーマーマーマーマーマーマーマーマーマーマーマーマ                                                                     |                                                                                                    | (3) 点 <sup>Q</sup> へ 雪 誌 本 <i>候</i> ENG 11:22 AM<br>4/14/2019 号 |

🖻 🖅 🤜 Kamer van Koophandel en f 🖉 Mijn KvK

🔣 🕅 KvK account activeren - miji 🛛 P Registeren - KvK Aruba 🗡

A https://login.arubachamber.com/Account/Registration?Email=mijnkvk%40gmail.com&Token=CfDJ8ErBAZJsIUJBjdYo3hkuVxOJrPLum3Vr%2Fy15ZdSYwFN8ju7qFIw3E3uLNvv%2FJxamQiWK3T6HcHANQHff0PlpV2KyfbJQ1u4zwOnCsEmbM%2B%2BnP717

To see favorites here, select 烽 then 🚓 and drag to the Favorites Bar folder. Or import from another browser. Import favorites

#### Wachtwoord moet bevatten:

- Minimaal acht karakters
- Minimaal één hoofdletter
- Minimaal één kleine letter
- Minimaal één cijfer
- Minimaal één Speciaal karakter

x∃

PB

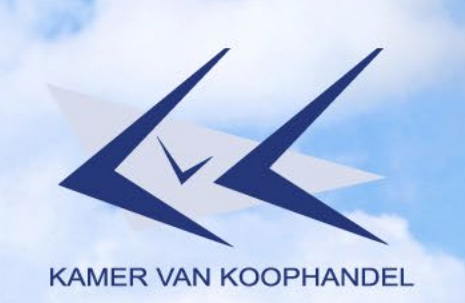

#### Kies jouw wachtwoord

mijnkvk@gmail.com

\*\*\*\*\*\*\*\*

BEVESTIG WACHTWOORD

V1.1

......

🚷 x<sup>A</sup> ^ 🖮 🐝 🛋 🌈 ENG

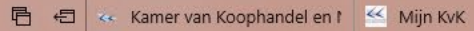

附 KvK account activeren - miji 👂 Wachtwoord gewijzigd 🗙 🕂 🗸

ひ ☆ A https://login.arubachamber.com/Account/ResetPasswordConfirmation

To see favorites here, select 🚖 then 🛪, and drag to the Favorites Bar folder. Or import from another browser. Import favorites

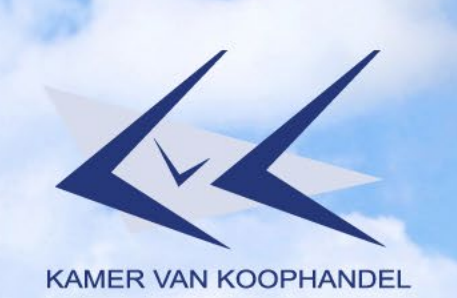

Er is een e-mail naar je verstuurd.

TERUG NAAR INLOGGEN

V1.1

= ८ सं 🚍 💽 🗭 🟦 😋 📴 💴

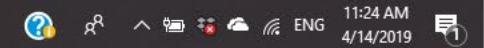

□ ☆

🖻 🖅 🤜 Kamer van Koophandel en f 🖓 Inloggen - KvK Aruba 🛛 🕂 + 🗸

🖒 🏠 https://login.arubachamber.com/Account/Login?returnUrl=https%3A%2F%2Fmy.arubachamber.com%2Fapi%2FIdentity%2Floggedin

To see favorites here, select 🚖 then 🛱, and drag to the Favorites Bar folder. Or import from another browser. Import favorites

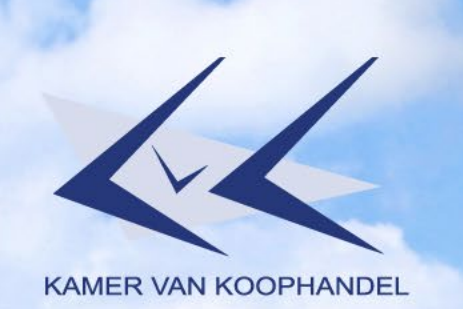

#### Yena bo email y password y click riba "aanmelden"

Inloggen

E-mailadres

Wachtwoord

AANMELDEN

Wachtwoord vergeten?

REGISTREREN

V1.1

III A H 🚍 💽 🥥 🏦 😪 📴 💵 📕

🚯 🗚 へ 📾 🥫 🕿 爄 ENG 11:15 AM 4/14/2019 🖏

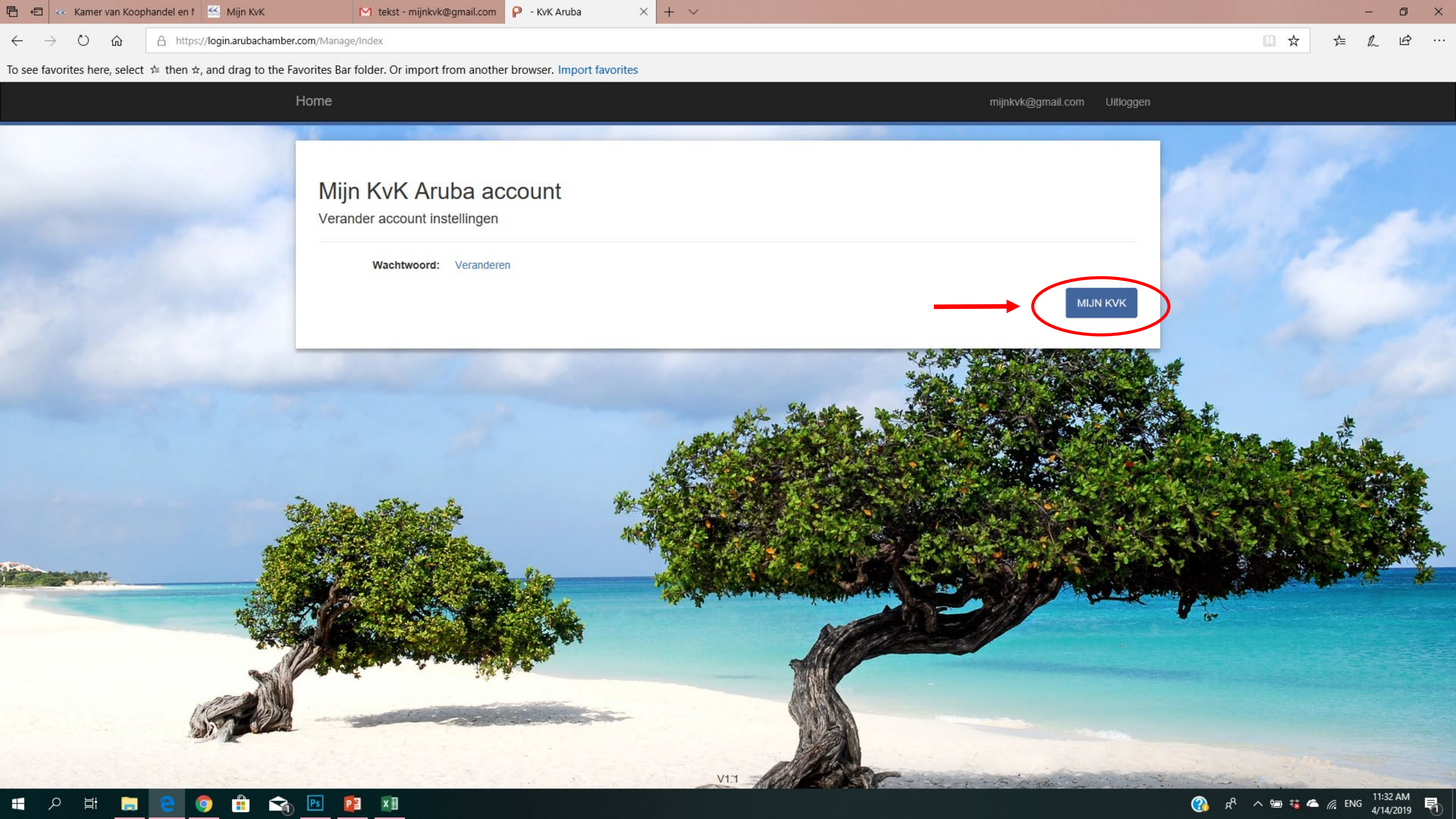

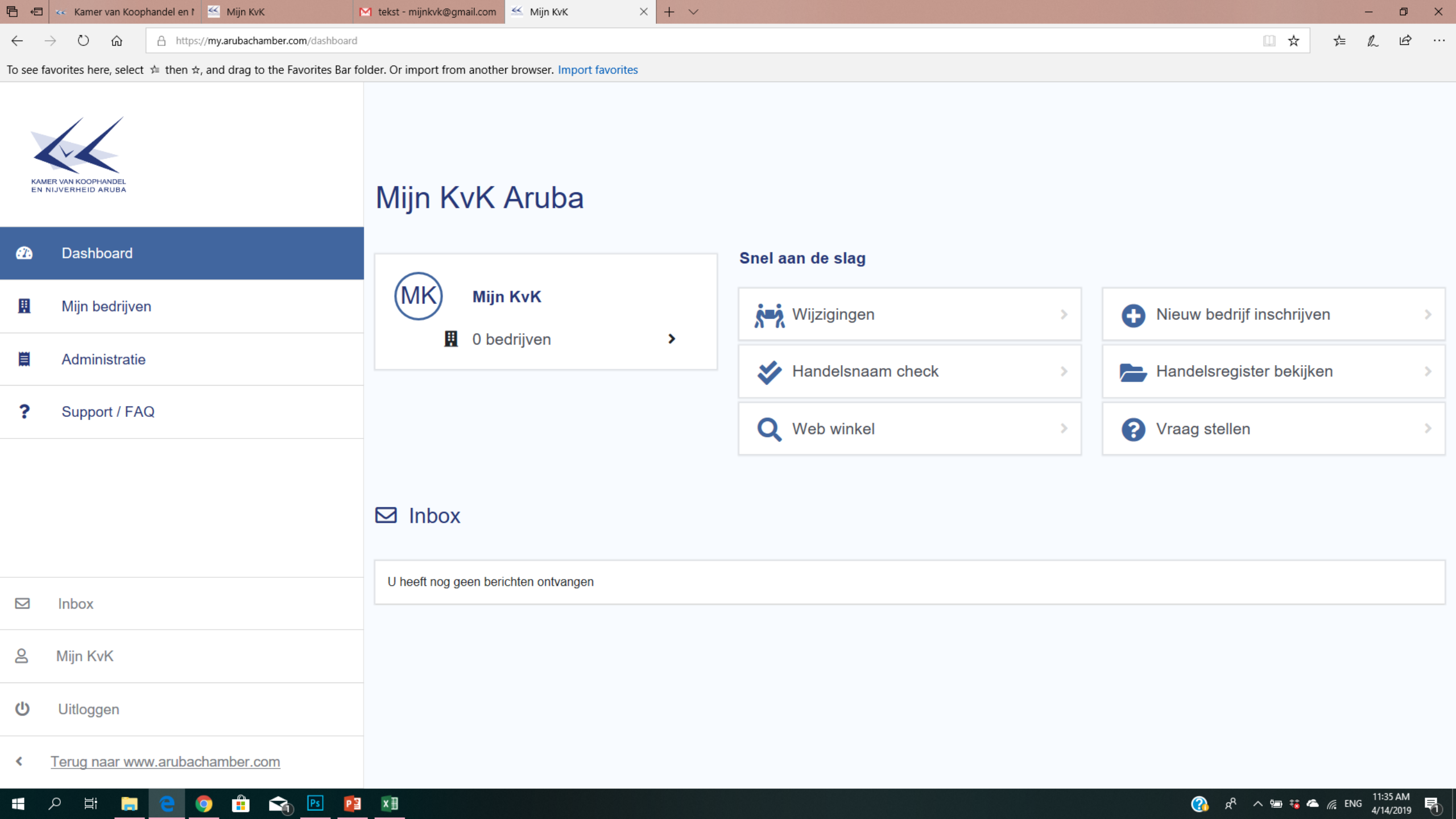

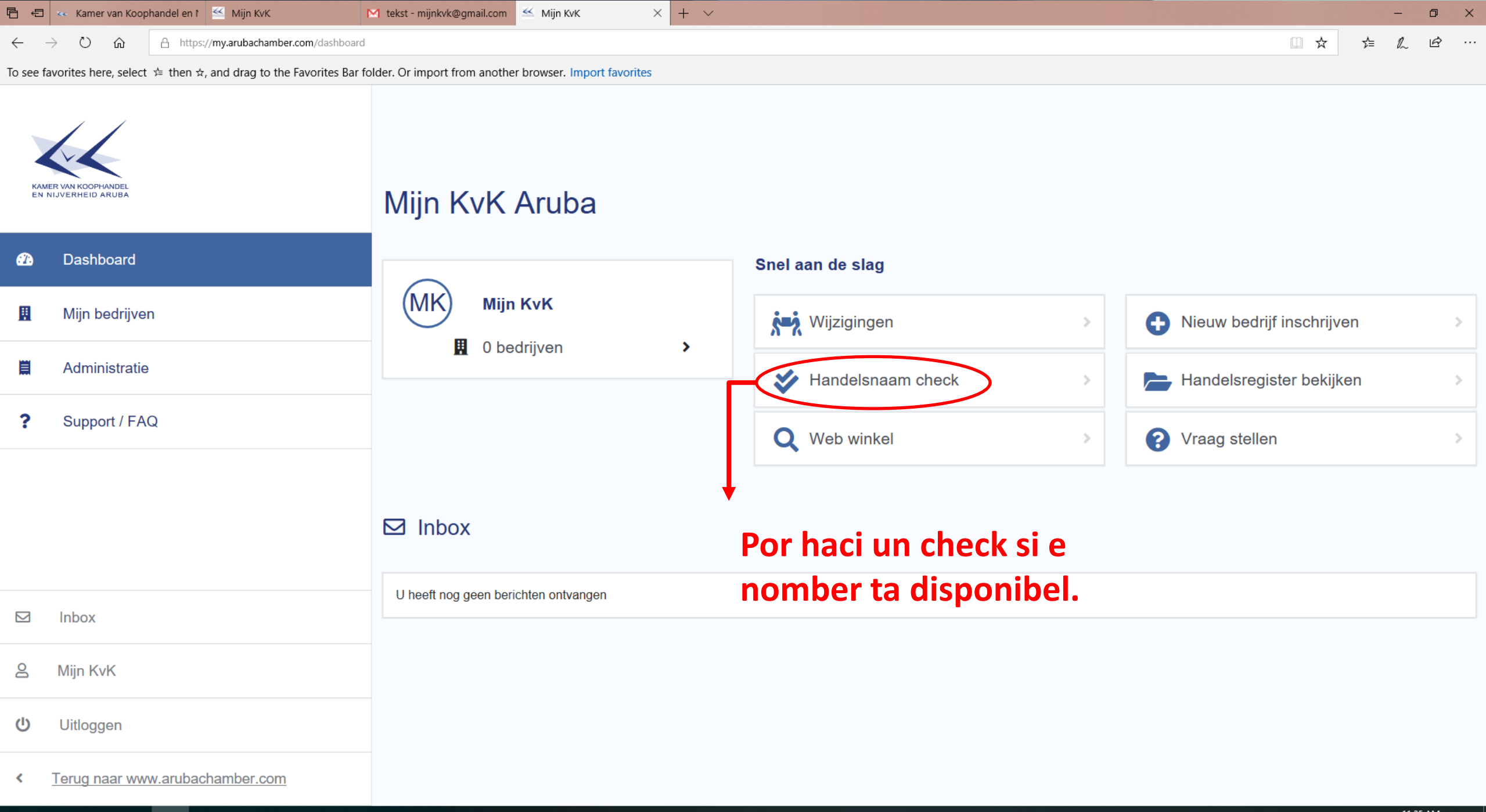

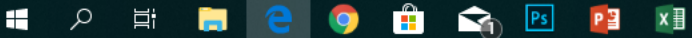

Ξi

9

Ps

P 🔄 🛛 🛛 🛛 🛓

To see favorites here, select 🚖 then 🛧, and drag to the Favorites Bar folder. Or import from another browser. Import favorites

Terug naar Mijn KvK (gevevens gaan verloren)

#### Handelsnaam

 $\times$ 

Het is erg belangrijk om een goede handelsnaam voor uw bedrijf te kiezen. Dit is namelijk de naam die klanten nog vaak gaan horen. Houdt u bij het kiezen van de handelsnaam rekening met de volgende regels.

Het volgende is niet toegestaan:

- 1. De voornaam of achternaam van iemand anders gebruiken
- 2. De rechtsvorm niet noemen of een onjuiste rechtsvorm gebruiken
- 3. Inbreuk maken op de handelsnaam van iemand anders
- 4. Het geven van een onjuiste indruk door de handelsnaam

|                                             | Verzenden |  |
|---------------------------------------------|-----------|--|
| Voornamen <i>voluit</i>                     |           |  |
| Achternaam                                  |           |  |
| Gegevens van de eigenaar                    |           |  |
| Omschrijving van de<br>bedrijfsactiviteiten |           |  |
| Handelsnaam                                 |           |  |

KvK lo manda un contesta den bo "inbox".

Ojo: esaki no ta un garantia ya cu si un hende pasa bo dilanti e lo por usa e nomber.

B ...

□ ☆

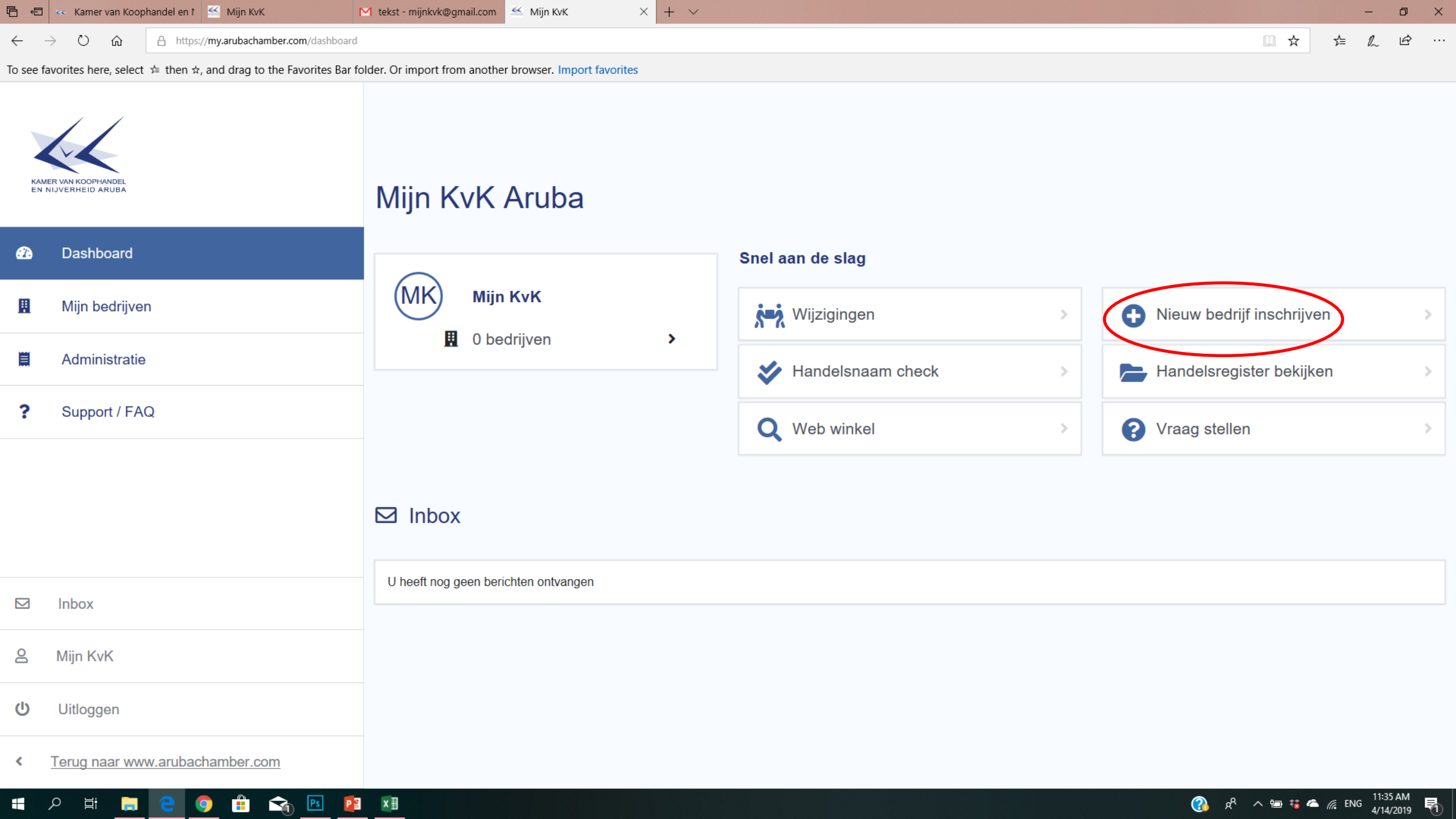

🤜 Kamer van Koophandel en 🏌 M Fwd: Friendly reminder - Ple

B €

兰 Mijn KvK KvK Aruba Business Form.

https://my.arubachamber.com/form#/formulier/Inschrijving/pag/1  $^{\circ}$ 

To see favorites here, select 🚖 then 🛪, and drag to the Favorites Bar folder. Or import from another browser. Import favorites

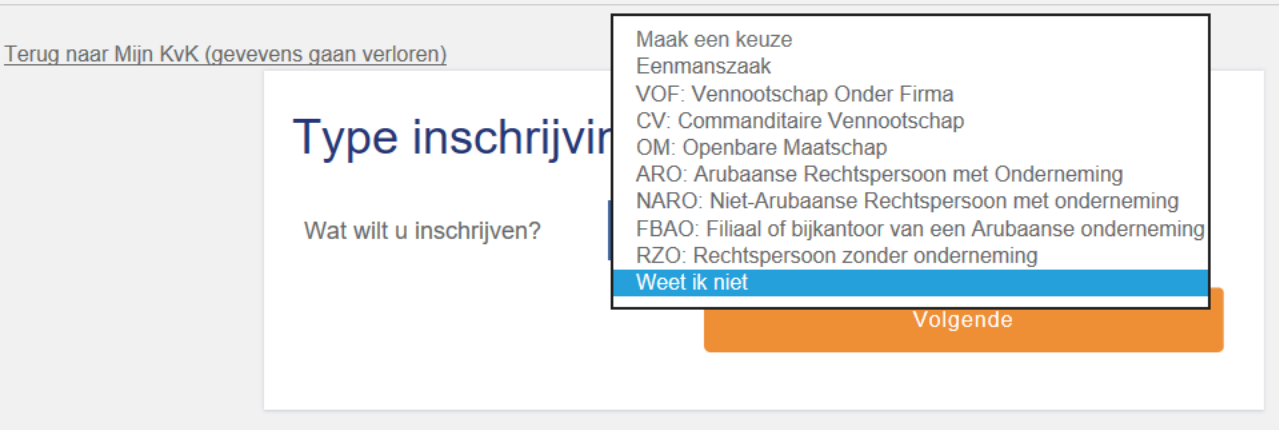

 $+ \vee$ 

## ARO: N.V. / V.B.A / A.V.V. NARO: Buitenlands filiaal FBAO: Filiaal estableci na Aruba **RZO: Stichtingen / Vereniging**

💷 🕁 R

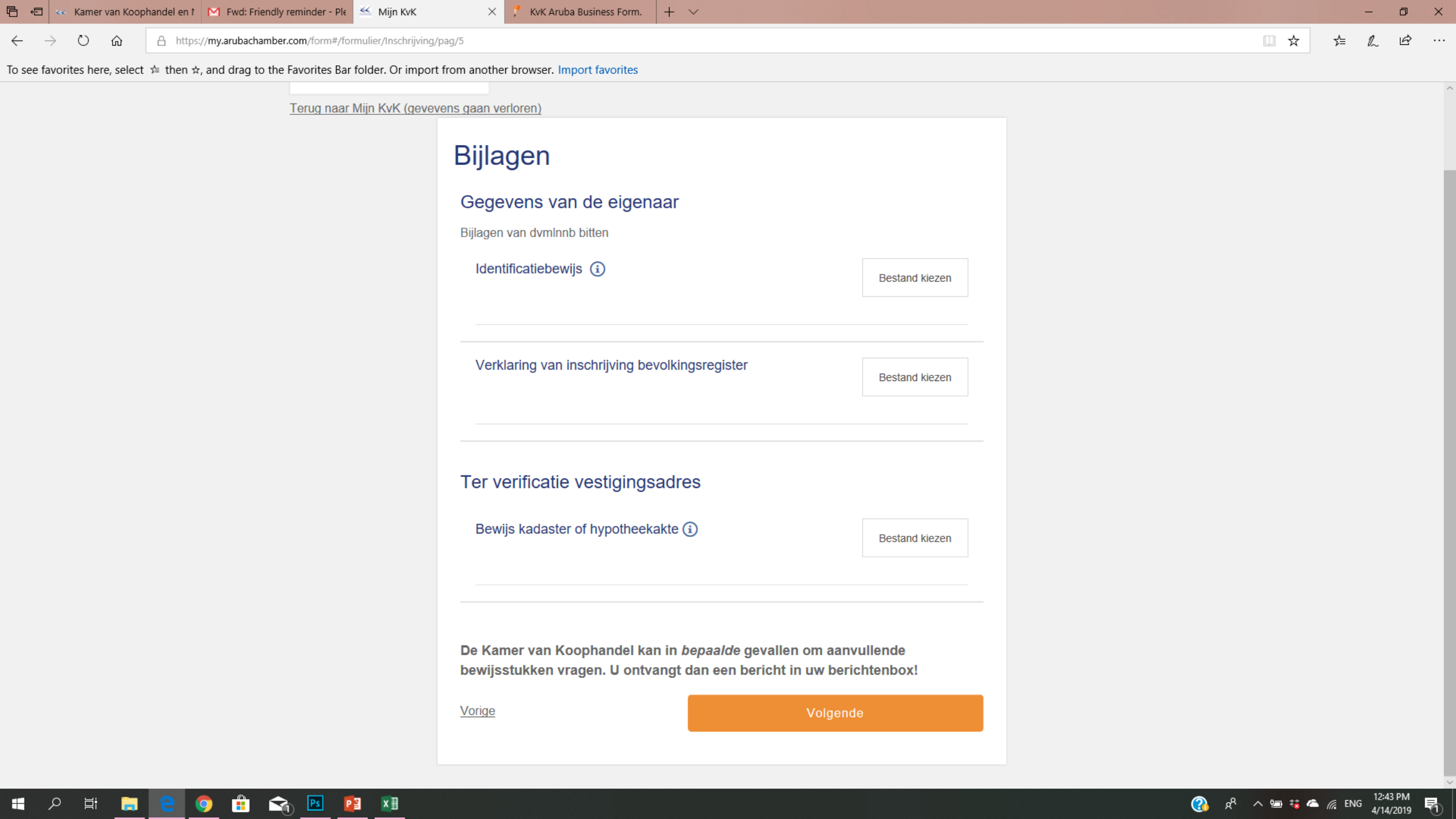

| ✓ Gegevens | onderneming |
|------------|-------------|
|            | 5           |

🗸 Overige

🗸 Bijlagen

5. Ondertekenen

#### Ondertekenen

Personen

#### Handtekening

Om de inschrijving compleet te maken moet de inschrijving ondertekend worden, na het specificeren van de gegevens van de ondertekenaars en het verzenden van het formulier zal een ondertekenverzoek per e-mail verstuurd worden. De inschrijving wordt door de Kamer van Koophandel beoordeeld na het ontvangen van alle handtekeningen.

De volgende personen moeten de inschrijving ondertekenen:

- de eigenaar
- de gevolmachtigde(n)

#### Ondertekenaars

| Voornamen   |                                  |
|-------------|----------------------------------|
| Achternaam  |                                  |
| E-mailadres |                                  |
|             | &                                |
|             | i Ondertekenaar verwijderen      |
| Voornamen   |                                  |
| Achternaam  |                                  |
| E-mailadres |                                  |
|             | &                                |
|             | Ondertekenaar verwijderen        |
| Voornamen   |                                  |
| Achternaam  |                                  |
| E-mailadres |                                  |
|             | + <u>Ondertekenaar toevoegen</u> |
| Vorige      | Verzenden                        |
|             |                                  |

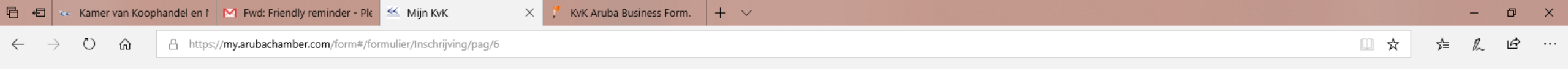

To see favorites here, select 🚖 then 🛪, and drag to the Favorites Bar folder. Or import from another browser. Import favorites

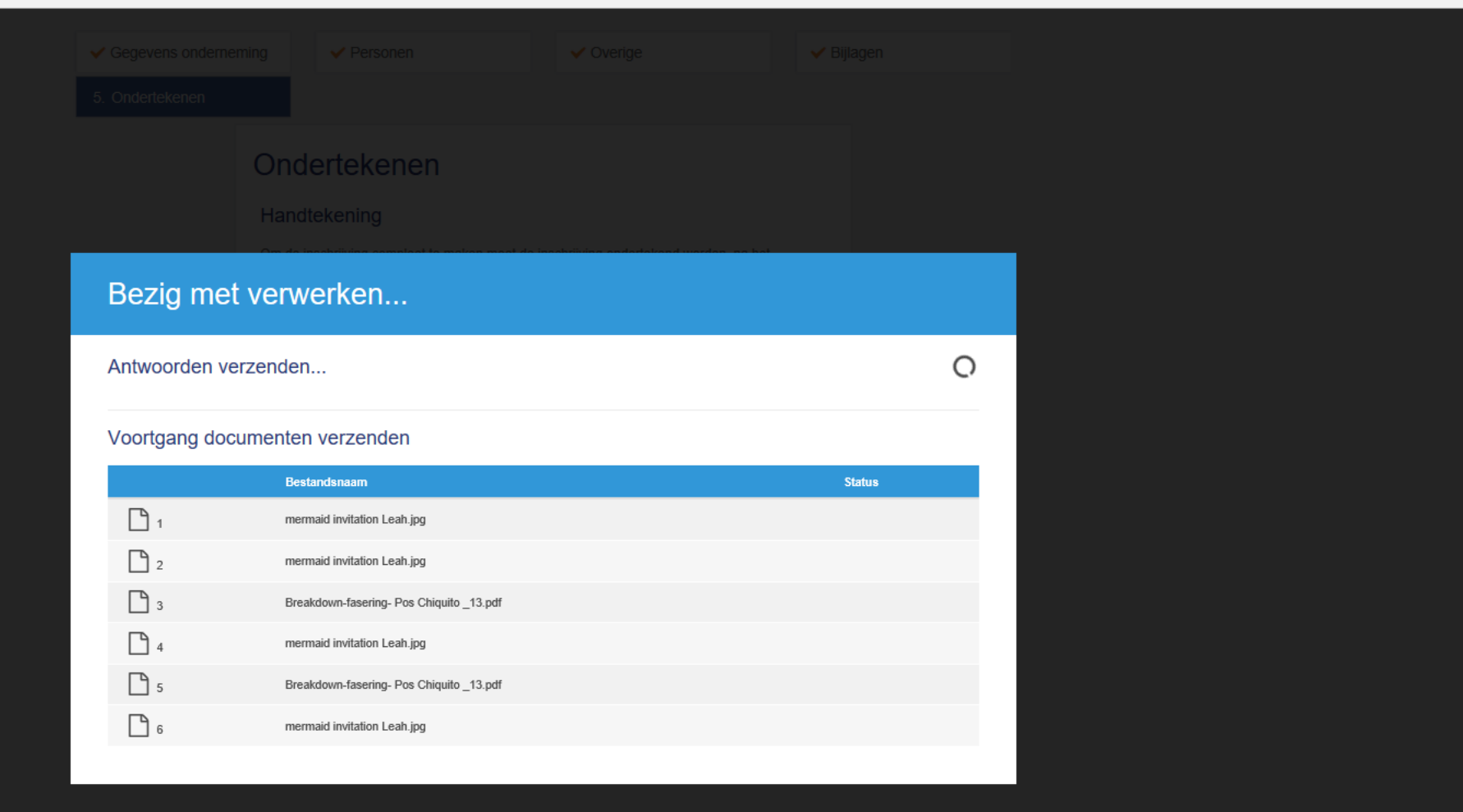

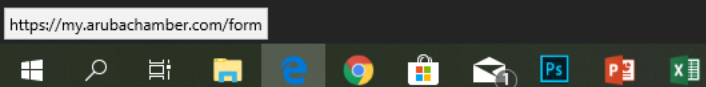

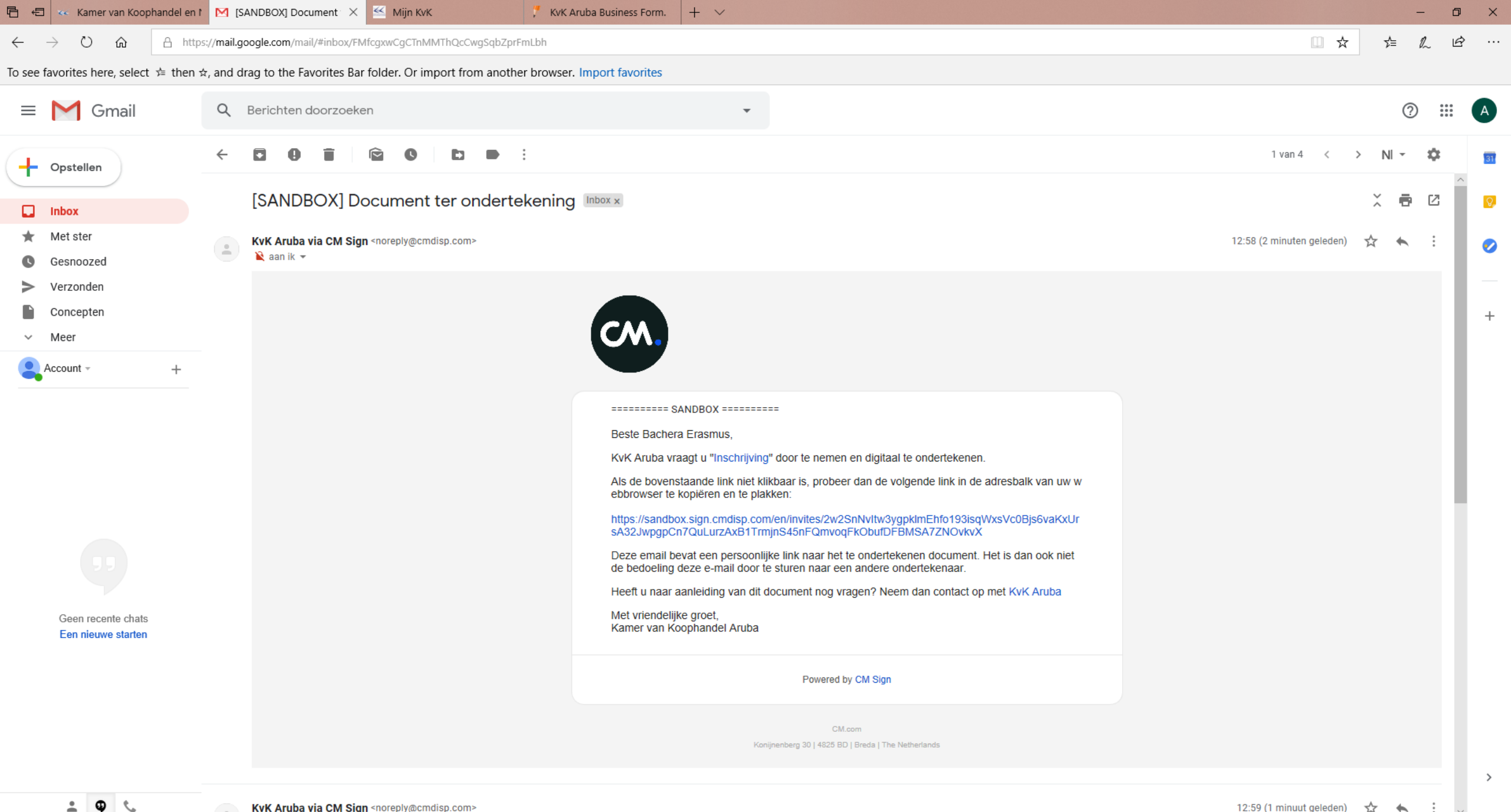

ρ

Цi

 $\widehat{}$ 

Ps

Р

x≣

12:59 (1 minuut geleden) 🏻 🏠 •

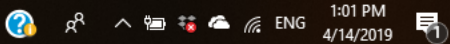

| ₽ €          | 1 < K         | Kamer van Koo  | phandel en l | M [SA    | NDBOX     | ] Docume  | ent ter c       | c <      | Mijn K    | ΚvK      |         |            | 🏸 Kv   | vK Aru  | ruba B      | Busines     | ss Form.         | 0           | Sig            | n   CM  |         |      | ×     | +      | $\sim$ |         |   |  |  |  |  |  |   |   |     | - | ٥ | × |   |
|--------------|---------------|----------------|--------------|----------|-----------|-----------|-----------------|----------|-----------|----------|---------|------------|--------|---------|-------------|-------------|------------------|-------------|----------------|---------|---------|------|-------|--------|--------|---------|---|--|--|--|--|--|---|---|-----|---|---|---|---|
| $\leftarrow$ | $\rightarrow$ | ۵<br>۵         | A https:     | //sandbo | k.sign.cr | ndisp.cor | <b>n</b> /en/in | nvites/2 | 2w2SnN    | lvltw3yg | gpklmEł | nfo193isq1 | WxsVc0 | :0Bjs6v | 5vaKxU      | UrsA32      | 2JwpgpC          | n7Qu        | iLurzA)        | :B1Trmj | jnS45nF | Qmvo | qFkOł | oufDFB | MSA72  | ZNOvkvX | X |  |  |  |  |  | Ū | ☆ | չ⊱≡ | h | Ŕ |   |   |
| To see       | favorite      | es here, selec | t 1⁄≡ then ☆ | and dra  | ag to th  | he Favor  | ites Ba         | ar fold  | der. Or i | import   | rt from | another    | brows  | ser. I  | Impo        | ort fav     | vorites          |             |                |         |         |      |       |        |        |         |   |  |  |  |  |  |   |   |     |   |   |   |   |
| con si       | au            |                |              |          |           |           |                 |          |           |          |         |            |        |         |             |             |                  |             |                |         |         |      |       |        |        |         |   |  |  |  |  |  |   |   |     |   |   |   | ^ |
|              |               |                |              |          |           |           |                 |          |           |          |         |            |        | KV      | KvK Aruba a | asks you to | review "Inschrij | ving" and s | sign it digita | iy.     |         |      |       |        |        |         |   |  |  |  |  |  |   |   |     |   |   |   |   |

| I agree with the terms of use                                 | Decline Start (0/3) |
|---------------------------------------------------------------|---------------------|
|                                                               |                     |
| ndertekeningsformalier KvK                                    | V                   |
|                                                               |                     |
|                                                               |                     |
| Inschrijving                                                  |                     |
| KAMER VAN KOOPHANDEL<br>EN NUVERIEE ID ARDBA                  |                     |
| Type inschrijving                                             |                     |
| Type inschrijving                                             |                     |
| Wat wilt u inschrijven?                                       | Eenmanszaak         |
| Gegevens onderneming                                          |                     |
| orgevens ondernenning                                         |                     |
| Gegevens van de onderneming                                   |                     |
| Handelsnaam                                                   | Test                |
| Korte omschrijving van de daadwerkelijke bedrijfsactiviteiten | hsdu                |
| Straat                                                        | Paradera            |
| Nummer                                                        | 46-N                |
| Plaats                                                        | Paradera            |
| Is dit een commercieel pand?                                  | Ja                  |
| Is dit ook het correspondentieadres?                          | Ja                  |
| Mobiel                                                        | +297                |
| E-mailadres                                                   | minkvk@gmail.com    |
| Dit e-mailadres mag uitsluitend door de KvK gebruikt worden   | Ja                  |
| De onderneming richt zich voornamelijk op:                    | Consumenten         |
| Hoe doet u dat?                                               | In een winkel       |
| Hoe doet u dat?                                               | Via internet        |
| Aantal fultime werknemers in dienst                           | 0                   |
| Aantal parttime werknemers in dienst                          | 0                   |
| Datum aanvang van de onderneming                              | 1 ianuari 2019      |
| Deze inschrijving betreft de voortzetting van een bestaande   | Nee                 |
| ondememing                                                    |                     |
| Personen                                                      |                     |
| Gegevens van de eigenaar                                      |                     |
| Achternaam                                                    | Erasmus             |
| Voornamen voluit                                              | Bachera             |
|                                                               |                     |
| Getekend voor akkoord:                                        |                     |
| Apr 14, 2019                                                  |                     |
| Datum tekenen:                                                |                     |
| ✓ Signature                                                   |                     |
|                                                               |                     |
|                                                               |                     |
|                                                               |                     |
|                                                               |                     |
| Inschrijving                                                  | Pagina 1 / 3        |
|                                                               |                     |
| idertekeningsformulier KvK                                    | 2/                  |
|                                                               |                     |
| _//                                                           |                     |
| Inschriiving                                                  |                     |
| ······                                                        |                     |
| KAWER VAN KOOPHANDEL                                          |                     |
| EN NUVERHEID ARUBA                                            |                     |
| Geboortedatum                                                 | 6 ianuari 1983      |
| Beni u geboren op Aruba?                                      | Ja                  |

-9

💶 🔎 🛱 📜 😂 🥥 🛱 充 📴 👰 🛤

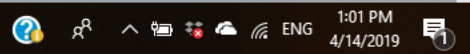

| Add signature ×                 |  |
|---------------------------------|--|
|                                 |  |
|                                 |  |
| Bachera Erasmus Bachera Erasmus |  |
| or select an image<br>Browse    |  |
|                                 |  |
|                                 |  |

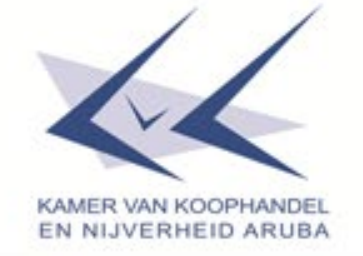

- Despues cu firma den tur e vakjes geel ta click rechts ariba, riba submit
- E momento cu click submit e ta drenta den e systema di KvK
- Asina cu e compania ta registra, un email ta wordo manda y lo por wak esaki den bo "inbox" di Mijn KvK

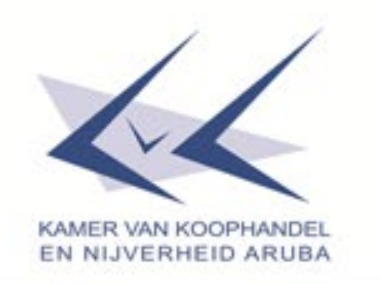

## Algun punto di atencion

- Adres di empresa y di e empresario, ta segun e systema di GAK di CBS <u>https://arubachamber.com/pages/gak-voor-</u> <u>website/</u>
- Na telefoon y celular mester yena e codico aero, den caso cu ta Aruba e lo ta +297 xxx xxx. Un celular ta obligatorio pa yena

E diferencia entre email 1 (personal) y 2 (compania)

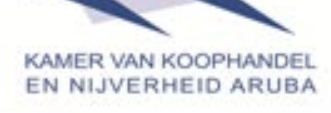

## Algun punto di atencion

 Codico postal mester yena si esaki ta disponibel na e pais cu a yena, si ta Aruba no mester yena nada

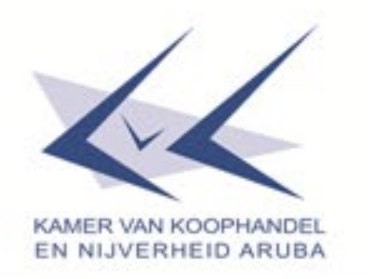

# Features di Mijn KvK

#### Nieuw bedrijf inschrijven

- Haci inscripcion di un compania

### Wijzigingen

- Haci adaptacion den un compania
- Cancela un compania

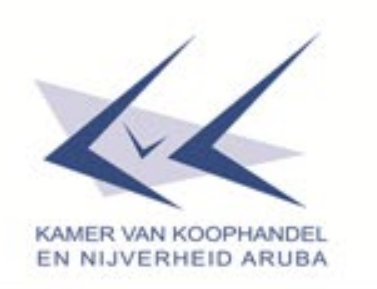

# Features di Mijn KvK

#### Handelsnaam check

- Control di nomber di un compania

#### Handelsregister bekijken

- Consulta nos registro online
- Cumpra un extracto of otro productonan

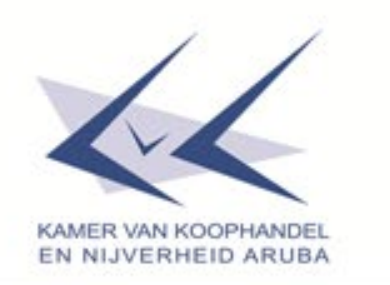

## Features di Mijn KvK

#### Webwinkel

Cumpra otro productonan

E feature aki no ta trahando optimal ainda, den futuro sercano esaki lo ta funciona manera debe ser.

### Vraag stellen

Aki lo por manda un email pa haci cualkier pregunta

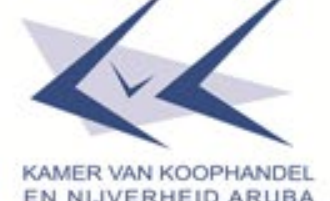

# Machtiging na un tercera persona

- Director ta autoriza pa duna un "machtiging" (por via e portal di Mijn KvK)
- Traha carta unda ta pone lo siguiente:
  - Nomber di compania
  - Nomber, fam, email y telefoon di e personal autoriza
  - ID di e persona cu ta autoriza
  - Firma y ID di doño of director
  - Fecha cu ta firma e documento

## Accounts

- Click riba bedrijven
  - Selecta e compania
  - Click riba accounts
  - Click riba toevoegen y yena e informacion rekeri
  - Na verwijderen lo por kita e email autoriza

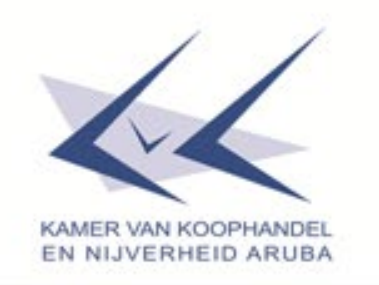

| 唱            | 🗐 < Kamer va                           | an Koophandel en I | M [SANDBOX] Document ter c       | ≚ Mijn KvK 🛛 🗙                 | 🏸 KvK Aruba Business Form. | G google translate - Google z + | ~          |              |         | -     | Ø | ×  |
|--------------|----------------------------------------|--------------------|----------------------------------|--------------------------------|----------------------------|---------------------------------|------------|--------------|---------|-------|---|----|
| $\leftarrow$ | ightarrow O $ ightarrow$               | ♠ https:/          | //my.arubachamber.com/administra | tie                            |                            |                                 |            |              | □ ☆     | t≡ l~ | Ŕ |    |
| To se        | e favorites here,                      | select ≴ then ☆,   | and drag to the Favorites Bar    | folder. Or import from another | browser. Import favorites  |                                 |            |              |         |       |   |    |
| KA           | MER VAN KOOPHANDEL<br>NIJVERHEID ARUSA |                    |                                  | Administratie                  |                            |                                 |            |              |         |       |   |    |
| Ø            | Dashboard                              |                    |                                  | Verkoopnummer                  | Naam                       | Prijs                           | Openstaand | Verkoopdatum |         |       |   |    |
|              |                                        |                    |                                  | 477212                         | MR. FREDERICK E. DIJKHOFF  | Afl. 18,00                      | Afl. 0,00  | 12-11-2012   | Factuur |       |   | _1 |
| ų            | Mijn bedrijve                          | n                  |                                  | 104095                         | LA CASA AZUL               | Afl. 7,50                       | Afl. 0,00  | 08-05-2000   | Factuur |       |   | -1 |
|              |                                        |                    |                                  | 24351                          |                            | Afl. 0,00                       | Afl. 0,00  | 01-01-1998   | Factuur |       |   | -1 |
| Ħ            | Administratie                          |                    |                                  | 6734                           | CRAZY SHIRTS N.V.          | Afl. 60,00                      | Afl. 0,00  | 01-01-1994   | Factuur |       |   | -1 |
| ?            | Support / FA                           | Q                  |                                  |                                |                            |                                 |            |              |         |       |   |    |
|              | Inbox                                  |                    |                                  |                                |                            |                                 |            |              |         |       |   |    |
| 0            | Mijn,MIJN Kvi                          | K,KVK              |                                  |                                |                            |                                 |            |              |         |       |   |    |
|              |                                        |                    |                                  |                                |                            |                                 |            |              |         |       |   |    |

Uitloggen

Terug naar www.arubachamber.com

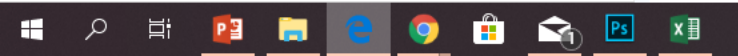

| 🖹 🔁 🤜 Kamer van Koophandel en f 🕅 [SANDBOX] Document ter c                                        | 🖆 Mijn KvK 🗙 🏌 KvK Aruba Business Form. 🕝 google translate - Google z 🕂 🗸 | -      | ٥                    | × |
|---------------------------------------------------------------------------------------------------|---------------------------------------------------------------------------|--------|----------------------|---|
| $\leftarrow$ $\rightarrow$ $\circlearrowright$ $\pitchfork$ https://my.arubachamber.com/inbox     |                                                                           | 5≡ 1   | 2 B                  |   |
| To see favorites here, select $\not\approx$ then $\Rightarrow$ , and drag to the Favorites Bar fo | Ider. Or import from another browser. Import favorites                    |        |                      |   |
| KAMER VM KOCHANDEL<br>EN NUVERHEID ARUBA                                                          | ⊠ Inbox                                                                   |        |                      |   |
| Dashboard                                                                                         | U heeft nog geen berichten ontvangen                                      |        |                      |   |
| H Mijn bedrijven                                                                                  |                                                                           |        |                      |   |
| Administratie                                                                                     |                                                                           |        |                      |   |
| ? Support / FAQ                                                                                   |                                                                           |        |                      |   |
|                                                                                                   |                                                                           |        |                      |   |
| ☑ Inbox                                                                                           |                                                                           |        |                      |   |
| A Mijn,MIJN KvK,KVK                                                                               |                                                                           |        |                      |   |
| Uitloggen                                                                                         |                                                                           |        |                      |   |
| Terug naar www.arubachamber.com                                                                   |                                                                           |        |                      |   |
| 📲 🔎 🛱 😰 📻 🧲 🌻 🛱 😪 🖻                                                                               | 🛚 👘 🗠 🖧 🚯                                                                 | in Eng | 2:07 PM<br>4/14/2019 | 馰 |

| Ē 4          | 🖾 🤜 Kamer van Koophandel en f 🕅 [SANDBOX] Document ter c 🕈                                   | Mijn KvK X 👎 KvK Aruba Business Form.                 | G google translate - Google z + ∨ |         | -         | ٥               | ×  |
|--------------|----------------------------------------------------------------------------------------------|-------------------------------------------------------|-----------------------------------|---------|-----------|-----------------|----|
| $\leftarrow$ | → Ů ŵ A https://my.arubachamber.com/profiel                                                  |                                                       |                                   | □ ☆     | t≞ l~     | Ŕ               |    |
| To see       | e favorites here, select $ \not = $ then $ \not \approx $ , and drag to the Favorites Bar fo | der. Or import from another browser. Import favorites |                                   |         |           |                 |    |
| KAM          | ER VAN KOOPHANDEL<br>NUVERMEID ARUBA                                                         |                                                       |                                   |         |           |                 |    |
| Ø            | Dashboard                                                                                    | (MK) M                                                | Iijn,MIJN KvK,KVK                 |         |           |                 |    |
| Ţ            | Mijn bedrijven                                                                               | , v                                                   | Wachtwoord wijzigen               |         |           |                 |    |
|              | Administratie                                                                                |                                                       |                                   |         |           |                 |    |
| ?            | Support / FAQ                                                                                |                                                       |                                   |         |           |                 |    |
|              |                                                                                              |                                                       |                                   |         |           |                 |    |
|              |                                                                                              |                                                       |                                   |         |           |                 |    |
|              |                                                                                              |                                                       |                                   |         |           |                 |    |
|              |                                                                                              |                                                       |                                   |         |           |                 |    |
|              |                                                                                              |                                                       |                                   |         |           |                 |    |
|              | Inbox                                                                                        |                                                       |                                   |         |           |                 |    |
| 8            | Mijn,MIJN KvK,KVK                                                                            |                                                       |                                   |         |           |                 |    |
| ტ            | Uitloggen                                                                                    |                                                       |                                   |         |           |                 |    |
| <            | Terug naar www.arubachamber.com                                                              |                                                       |                                   |         |           |                 |    |
|              | A 🛱 😰 🚍 😋 🧿 🛱 😪 🖪                                                                            | ×∃                                                    | A 🚯                               | ^ 📾 🐝 🗠 | ( ENG 4/1 | 08 PM<br>4/2019 | R. |

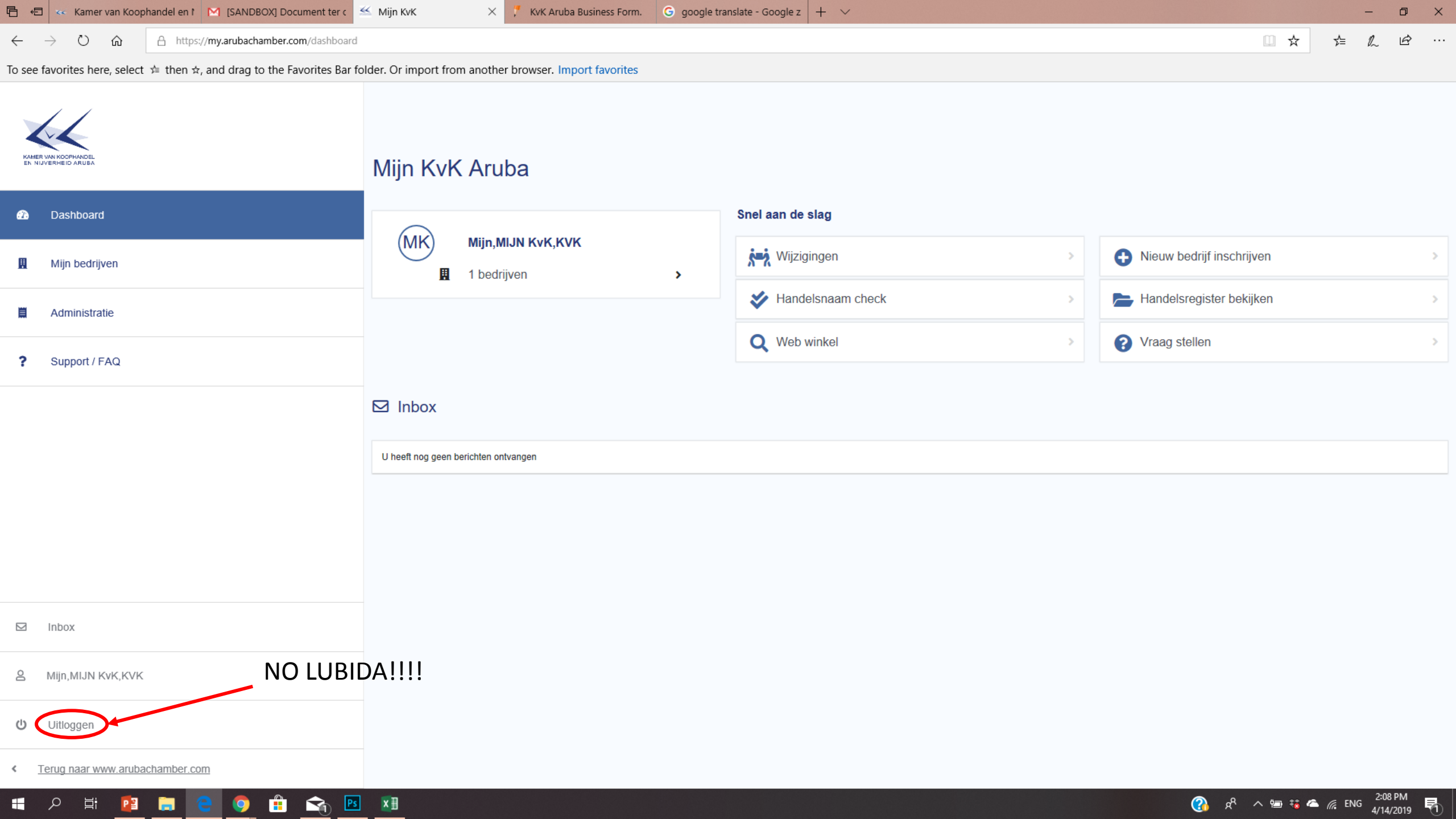

## Informacion

- Por haña mas informacion riba nos:
  - Facebook page: <u>www.facebook.com/arubachamber</u>
  - Website: www.arubachamber.com
  - Email: <u>businessinfo@arubachamber.com</u> of <u>support@arubachamber.com</u>

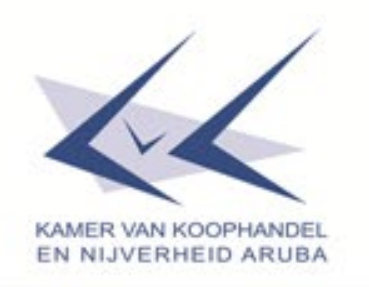

# **Business Info & Support Team**

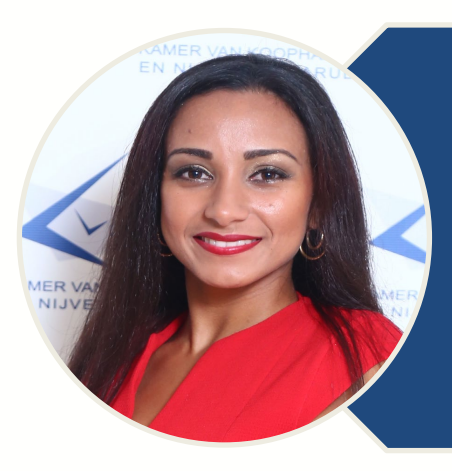

Sue-Ellen Farro-de Freitas Sousa ③582-1566 ext. 30
⊠sueellen@arubachamber.com

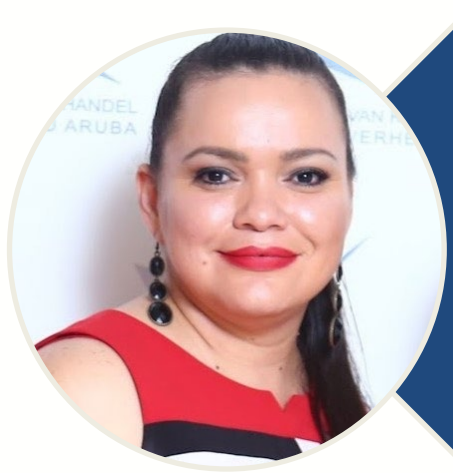

Bachera Erasmus-Marin● 582-1566 ext. 35□ bachera@arubachamber.com

Tatiana Britten-Dubero
●582-1566 ext. 27
⊠tatiana@arubachamber.com

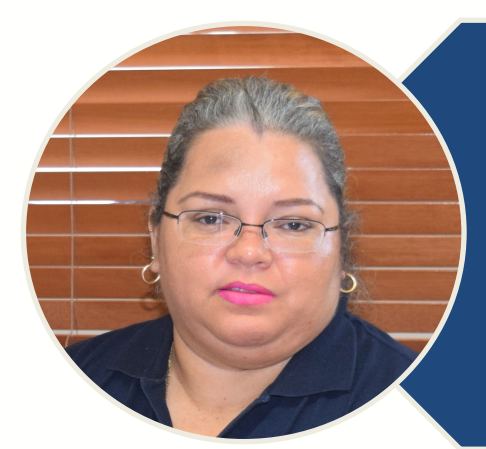

Stella Gomes-Vrolijk③ 582-1566 ext. 42☑ stella@arubachamber.com

#### Camara di Comercio y Industria Aruba

KAMER VAN KOOPHANDEL EN NIJVERHEID ARUBA

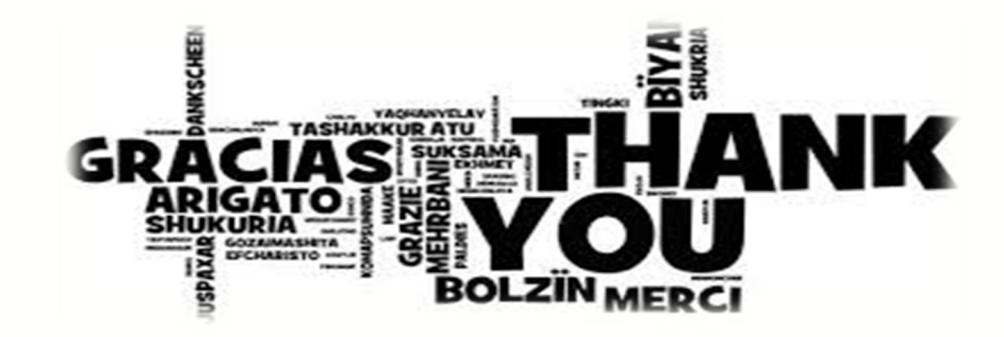

#### Pregunta?

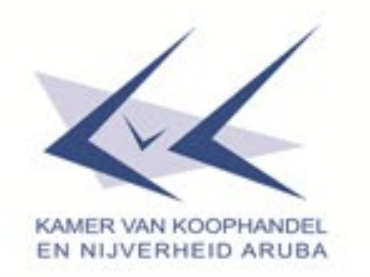